## **Guide for StudyAlong**

How to reach the web-based learning platform StudyAlong:

- 1) Go to: www.studyalong.se
- 2) Click on LOGGA IN
- Type in your username (användarnamn) and password (lösenord) or log in with BankID

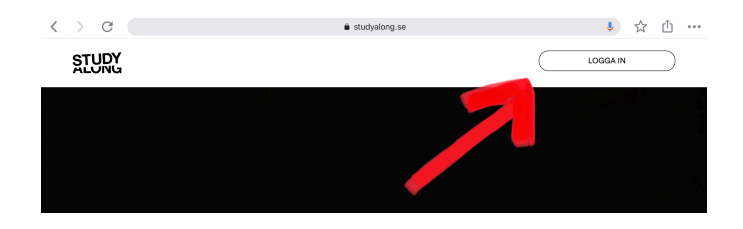

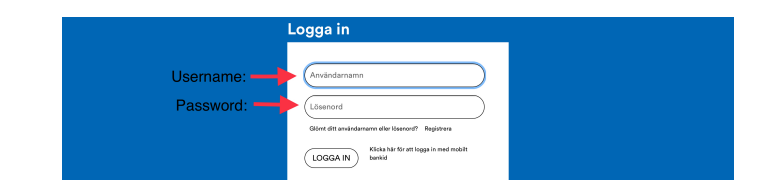

4) When you arrive in StudyAlong you can see information about your child's courses. However, to get access to all the videos/sheet music etc. you need to log in to your child's account. The username for your child's account is presented after the name in

| Rebecka S    | (DotterSvensson) | Your child's | Medgivande bild/video | Skapa nytt lösenord |
|--------------|------------------|--------------|-----------------------|---------------------|
| Q) William § | (SonSvensson)    | username     | Medgivande bild/video | Skapa nytt lösenord |

parentheses. If you have forgotten the password to your child's account click on **"Skapa nytt lösenord"** (create new password)

5) Log out from your account and <u>log in to your child's account</u>. In your child's account you'll find:

## Mina spellistor (My playlists): here you can

find the playlists that I have made for your child, for example all the songs in Suzuki Book 1.

**Tilldelade filmer/MP3** (movies/MP3): here you'll find all the videos and audio files I have published for your child.

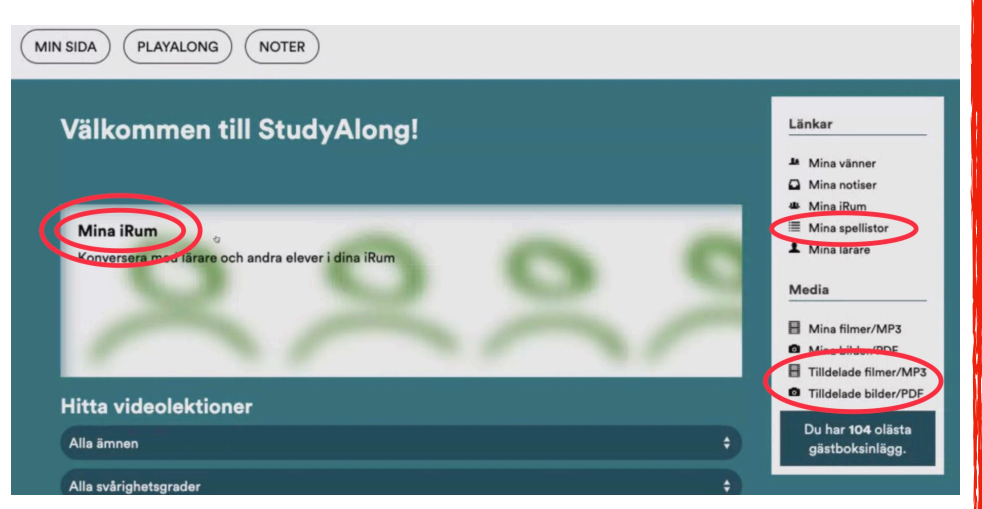

**Mina iRum (my iRooms):** Here you'll find the web-based classrooms with information, messages, videos and sheet music.